# LiftWin

# Software für den Aufzugsbau Komponenten Wartung und Reparaturaufträge

Stand März 18

#### Inhaltsübersicht

| Übersicht                 | 2  |
|---------------------------|----|
| Aufzugsstammdaten         | 3  |
| Weitere Stammdaten        | 6  |
| Wartungsaufträge          | 7  |
| Rechnungsabrufe           | 7  |
| Aufzugsinformationssystem | 10 |
| Auswertungen              | 11 |
| Reparaturaufträge         | 11 |
|                           |    |

# Übersicht

Das folgende Menü zeigt die LiftWin-Funktionen:

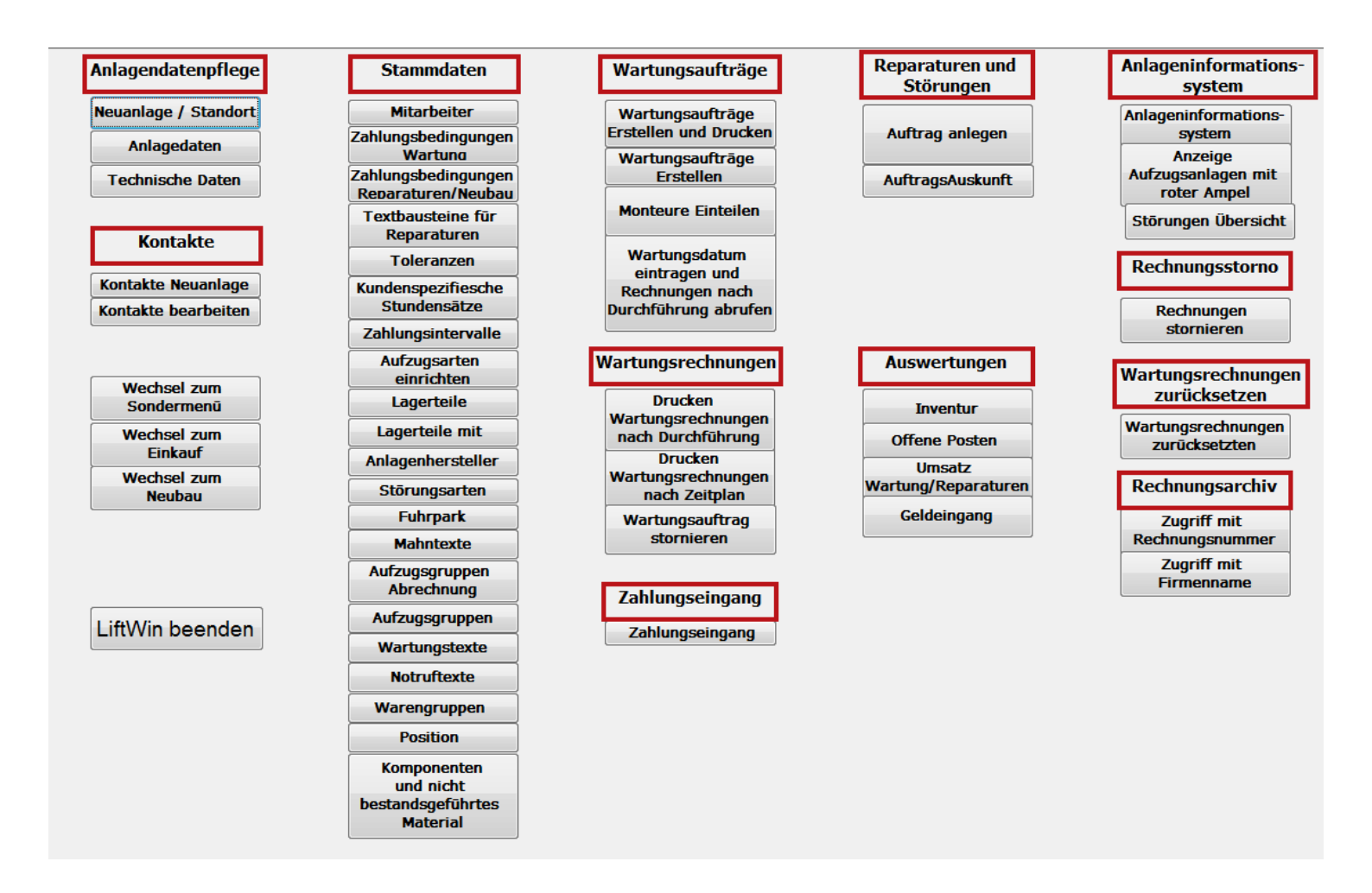

Ganz links finden Sie die Pflege der Anlagendaten. Die Anlagedaten sind aufgeteilt nach Standort, Service und den technischen Daten

### Aufzugsstammdaten

Zur Erfassung einer Aufzugsanlage gehen Sie bitte wie folgt vor: Klicken Sie auf Standort. Es öffnet sich folgendes Formular:

| Standort                                              |   |                                     |                         |
|-------------------------------------------------------|---|-------------------------------------|-------------------------|
| Bearbeitung zulassen 🔽                                |   |                                     |                         |
| Aufzugshersteller<br>Stahl<br>Fabriknummer<br>123     | × |                                     |                         |
| Anlagenname - z.B. KSK Tresor, Gruppe li., etc.       |   |                                     |                         |
| ,<br>Standortbezeichnung, z.B. Halle 312, Görtz, etc. |   |                                     |                         |
| Strasse, Nr                                           | _ |                                     |                         |
| Standortstraße                                        |   |                                     |                         |
| PLZ Ort<br>Bremen                                     |   |                                     |                         |
| Rechnungsempfänger                                    |   |                                     |                         |
| weg abergen tcf                                       |   | •                                   | 2000                    |
| Anmerkung                                             |   | Neuen Rechnungsempfänger<br>anlegen |                         |
|                                                       |   |                                     | Formular Service öffnen |
|                                                       |   |                                     |                         |
|                                                       |   |                                     |                         |
|                                                       |   |                                     |                         |
|                                                       |   |                                     |                         |
|                                                       |   |                                     |                         |
|                                                       |   |                                     |                         |

Klicken Sie unten in der Zeile Datensatz auf "neuer (leerer) Datensatz".

Klicken Sie auf "Bearbeitung zulassen" und geben Sie die Standortdaten ein.

Wählen Sie den Rechnungsempfänger aus indem Sie den Firmennamen des Rechnungsempfängers als Suchbegriff eingeben. Falls der Rechnungsempfänger noch nicht angelegt ist. Klicken Sie auf "Neuer Rechnungsempfänger anlegen".

Geben Sie die Adresse des Rechnungsempfängers ein. Hinsichtlich der Kontonummer haben Sie folgende Optionen: Sie vergeben die Kontonummer von Hand.

Sie lassen die Kontonummer per Programm fortlaufend vergeben. Die Startnummer legen Sie in den Parametern fest. Schließen Sie die Kontaktanlage mit dem rechten unteren Kreuz. Mit dem oberen Kreuz würden Sie Access schließen. Dies ist aber gesperrt.

Klicken Sie jetzt auf "Formular Service öffnen".

Der Bereich Service ist an Hand von Registern in die Bereiche Wartung, Notruf, Aufzugswärter, Adressen und Prüfungen gegliedert.

| Fabrikat A.R.G.                   | Name der Anlage                                                    | Standort Bez.                  | Straße                          |                                    | PLZ                                | Ort                        | Technische Daten anlegen  | Update<br>der |
|-----------------------------------|--------------------------------------------------------------------|--------------------------------|---------------------------------|------------------------------------|------------------------------------|----------------------------|---------------------------|---------------|
| Fabrik-Nr. 4711                   |                                                                    |                                | Freischützstrasse 17            |                                    | 81927                              | München                    | Aufzugsinformationssystem |               |
| RZ Haster Immobilienges.m         | b.H. Garantie bis 19.04.                                           | 2017                           | Materialnachweise               | Reparaturna                        | achweise                           | Wartungsnachweise          | Aktualisieren Daten       |               |
| Wartung Notruf Aufzugswärter      | Adressen usw. Prüfungen                                            |                                |                                 |                                    |                                    |                            |                           |               |
| Bearbeitung zulassen 🛛 🗹          |                                                                    |                                | Ac                              | htung: Ein<br>fzug der nicht       | Hausmeister                        | r/Lift₩art                 |                           | _ <b>\</b> ?  |
| Art Vollwartung                   | g der Aufzugsanlage an o. a. Adresse                               | V Status                       | me                              | hr gewartet                        | Personen d                         | ie Zugang zu allen Finri   | chtungen                  | V             |
| Vertrags-Nr 12345820              |                                                                    | letzte Wart                    | wir<br>ung <u>22.01.2018</u> Wa | d muß auf<br>artungsart=           | Schmidt                            |                            | onangon                   | V             |
| LZ                                | 0                                                                  | letzte RG                      | 15.03.2017 <sup>"of</sup>       | hne" gesetzt<br>«den               | Personen, d                        | ie Einaeschlossene befi    | reien können              | ¥             |
| Jahrespreis 120                   | 0.00                                                               | nächste RC                     | G 01.03.2018                    |                                    | Schmidt                            | ,                          |                           | $\vee$        |
| Zahlung jährlich                  | 🗸 Za                                                               | hlungsart Skonto () J.         | ahresmitte Juli                 |                                    | Personen, d                        | ie erste Hilfe leisten kö  | nnen                      |               |
| JFMAMJJ                           | A S O N D                                                          |                                |                                 |                                    | Moser                              |                            |                           | $\vee$        |
|                                   | Wartungsinterv                                                     | all 3 Anzah/Wartunge           | n 4                             |                                    | Voranmeldun                        | g Hausmeister/Liftwart     |                           |               |
| Beginn nächste Abrechnung         | 01.01.2018 Ende nächste Abrechnung                                 | 31.12.2018 🗌 So                | chlussrechr                     |                                    | Vo                                 | oranmeldung Hausverwaltung |                           |               |
| Beginn Wartung 08.03.2015         |                                                                    | Schlüssel / Zugang Treso       | n                               |                                    |                                    |                            | Notfallplan drucke        | n             |
| Ende Wartung                      |                                                                    | Ablage Notfallplan             |                                 |                                    |                                    |                            |                           |               |
| Verlangerung                      | V                                                                  |                                |                                 |                                    |                                    | Monteur                    |                           |               |
| Preisvereinbarung zu              | letzt<br>s Standort                                                | daten bei der Rechnungsschrei  | bung immer vollstandig andruck  | ken                                |                                    | Pischi                     |                           | $\vee$        |
| Text einfügen ab Datum            |                                                                    |                                | Anlagen m                       | nit gleichem Grup                  | pencode werd                       | en zu einer                |                           |               |
| Anteil Lohn bei WA 90 🦻           | ۶ wenn Sie das Feld leer lassen wird der Wert 9                    | D% genommen                    | Sammelre<br>eventuell :         | chnung bzw zu e<br>zu einem Repara | einem Wartungs<br>aturauftrag zusa | sauftrag und<br>mmengefaßt | Anfahrpauschale           |               |
| Anteil Instandh. b.VU             | <ul> <li>&gt;nur bei Vollunterhalt eintragen. Standardw</li> </ul> | ert=50%<br>Gruppencode zur Abr | echnung von Wartungen           |                                    | <b>-</b>                           | ×                          | 0.00€<br>Entformung       |               |
| Vorgabezeit pro Mont. U           | Gruppencod                                                         | e zum Drucken von Wartungsa    | ufträgen und für Reparaturen    | _                                  |                                    | ×                          | 5                         |               |
| Wasser in der Schachtgrube, hitte | y<br>ausnumpen und säuhern                                         |                                | Interne Remerkung               |                                    |                                    |                            | Sondereinsatz             |               |
|                                   | augumper and aducer.                                               |                                | interio pononialig              |                                    |                                    | _                          |                           |               |
| Zusatzhemerkung zum Wartungsai    | uftran für den Monteur                                             |                                |                                 |                                    |                                    | Bab                        | alt auf Wattung           |               |
|                                   |                                                                    |                                |                                 |                                    |                                    | An anna ha atha a' Chanda  |                           |               |
|                                   |                                                                    |                                |                                 |                                    |                                    | Anspiechpartner Stanut     | л.<br>сэс                 |               |
|                                   | Bemerk, auf                                                        |                                |                                 |                                    |                                    | narins beuinayi 52363<br>2 | 020                       |               |
|                                   | Wartungs-<br>rechnungen                                            |                                |                                 |                                    | _                                  | 3                          |                           |               |
| Gewährleistung von 15.06.2        | 016 bis 19.04.2017 Nachlass:                                       | 10 % Betrr                     | ag Sondernachlass:              | 0                                  |                                    | 4                          |                           |               |
|                                   |                                                                    |                                |                                 |                                    |                                    | 5                          |                           |               |

Im Bereich Wartung finden Sie ein Beispiel für eine Wartung mit der Zahlungsbedingung nach Durchführung. Im mittleren Teil finden Sie die Wartungsintervalle.

Die anderen Bereiche sind ähnlich aufgebaut.

#### Folgendes Window zeigt die Zuordnung von Verwalter, Rechnungsempfänger, Betreiber und Eigentümer:

| Fabrikat A.R.G.<br>Fabrik-Nr 4711                                 | Name de                | er Anlage           | Standort Bez.                    | Straße               | PLZ                | Ort<br>Mijnohen |                           | Technische Daten anlegen  |
|-------------------------------------------------------------------|------------------------|---------------------|----------------------------------|----------------------|--------------------|-----------------|---------------------------|---------------------------|
| P7 Useler lemek ässen m                                           | LU 63                  | antio his 101       | 04 2017                          | Fleischutzstrasse 17 | 01327              | Munchen         |                           | Aufzugsinformationssystem |
| nz hasiei minooliienges.m.                                        | U.N. <b>Ua</b> i       | anue bis 15.        | 04.2017                          | Materialnachweise    | Reparaturnachweise | Wartungsna      | achweise                  | Aktualisieren Daten       |
| Wartung Notruf Aufzugswärter                                      | Adressen usw. Prüfunge | en                  |                                  |                      |                    |                 |                           |                           |
|                                                                   |                        |                     |                                  |                      |                    |                 |                           |                           |
|                                                                   | Suchfeld               |                     | Achtung: Suchfeld i              | st für alle Adressen |                    |                 |                           |                           |
| Verwalter/Proiektleiter                                           |                        |                     |                                  |                      |                    |                 |                           |                           |
|                                                                   |                        |                     |                                  |                      |                    | ~               |                           |                           |
|                                                                   | WEG                    | Hauseigentümer      | gemeinschaft Freischützstraße 17 |                      |                    |                 |                           | Rechnungsempfän           |
| RG-Empfänger/Hausverwaltur                                        | ng Hasler Immo         | obilienges.m.b.H.   |                                  |                      |                    | $\sim$          | KontaktID                 | 13333 öffnen              |
| Arabitakt                                                         |                        |                     |                                  |                      |                    |                 |                           |                           |
| Architekt                                                         |                        |                     |                                  |                      |                    | $\sim$          | Leistungsen<br>notwendig. | npfänger nur<br>wenn      |
| Bauherr                                                           |                        |                     |                                  |                      |                    | $\sim$          | Rechnungse                | empfänger und             |
|                                                                   |                        |                     |                                  |                      |                    |                 | übereinstim               | nen                       |
| Leistungsempfänger/Hauseig                                        | entümer                |                     |                                  |                      |                    | $\sim$          |                           |                           |
| RG-Empf                                                           | änger Rep.             |                     |                                  |                      |                    | ~               |                           | KontaktID                 |
| Notruf mit                                                        | getrennter Rg 🔲 .      | Aufzugswärter mit ( | getrennter Rg 🛛 🕅                |                      |                    |                 |                           |                           |
| RG-Empfa                                                          | änger Notruf           |                     |                                  |                      |                    | ~               |                           |                           |
| RG o. MWST                                                        | 🗌 z.B. Anlage in       | n Freihafen         |                                  |                      |                    |                 |                           |                           |
| Bemerk, am Ende der Rechnung<br>wird kundenindividuell festgelegt |                        |                     |                                  |                      | _                  |                 |                           |                           |
| 5.V. (II                                                          | -                      |                     |                                  |                      |                    | Noubau          |                           |                           |
| B-Nr erfdl.                                                       |                        |                     | Neuen Gruppencode anleger        | n                    |                    | Modernisierung  |                           |                           |
|                                                                   |                        |                     |                                  |                      |                    | modernisierung  |                           | -                         |
| Bemerk. Heparaturen                                               |                        |                     |                                  |                      |                    |                 |                           |                           |
| UID                                                               |                        |                     |                                  |                      |                    |                 |                           |                           |
|                                                                   |                        |                     |                                  |                      |                    |                 |                           |                           |
| Zahlungsbedingung                                                 |                        |                     |                                  |                      |                    |                 |                           |                           |
|                                                                   |                        |                     |                                  |                      |                    |                 |                           |                           |

Eine Besonderheit ist der Gruppencode. Hier können Sie eine Aufzugsgruppe einrichten. Für Aufzugsgruppen werden Sammelrechnungen geschrieben. Wahlweise können auch die Wartungsaufträge als Sammelwartungsaufträge gedruckt werden. Der Gruppencode wird in den Einzelregistern (Wartung, Notruf usw.) angelegt.

# Weitere Stammdaten

# Die folgenden Bildschirmmasken zeigen weitere Stammdaten:

| Anspre                                                                                                    | echpartner anlegen                                                                                                    | ~                            | ]                      | - Hauptansprechpartner -                                                                                                    | E                                              | eMail | KontaktIDAnsprech<br>Erstellungsdatum          | partner       | MA VPL A                                                                                |
|----------------------------------------------------------------------------------------------------|----------------------------------------------------------------------------------------------------|------------------------------|------------------------|----------------------------------------------------------------------------------------------------|------------------------------------------------|-------|------------------------------------------------|---------------|-----------------------------------------------------------------------------------------|
| rrede                                                                                                    | Vorname                                                                                                    | Nachname                     | Telefon                | Fax                                                                                                    | Handy                                          | eMail | _                                              | Kontaktstatus | v                                                                                       |
| rma<br>manzusatz 1<br>rmenzusatz 2<br>rraße, Nr                                                                           | Hasler Immobilienge<br>Nordendstrasse 7a                                                                                                    | rs.m.b.H.                    |                        | Kommunikation<br>Telefon<br>Fax<br>Mobil<br>FMail                                                                                   |                                                |       | Privat<br>Telefon<br>Fax<br>Mobil<br>Straße    | UID AT        | J70491924<br>Anlagenbericht<br>Störungen nicht abgerechn<br>Nachweis Reparaturen/Störur |
| ınd, PLZ, Ort<br>mpfohlen du                                                                                              | V 81927<br>Postfact<br>urch                                                                                                    | München<br>PLZ P-Fach<br>Jał | resbestellnummern      | EMail Name<br>EMail Rechnungen<br>EMailBestellungen                                                                                 | lehitors                                       |       | PLZ<br>Ort<br>Geburtstag<br>Priorität<br>Hobby |               | Rabattsatz auf Material<br>Rabattsatz auf Arbeit<br>Rabattsatz auf Wartung              |
| Einstufung<br>unde @<br>ieferant @<br>iteressent @<br>laner @<br>aulherr @<br>'olier @<br>'rojektleiter @<br>iigentümer @ | Totalunternehmer     Verwalter     Architekt     Prüfingenieur     Prüfstatiker     Bauamt     Denkmalschutz     Hausmeister     Leistungsempfänger | Unsere K                     | Indennummer            | zwingend erforderlic<br>Kunden: Wenn Sie<br>Kontonummer eintra<br>die Kontonummer<br>automatische verge<br>Anlagen des Kunden ausw. | h bei<br>keine<br>gen wird 10749<br>ben Pfad [ |       |                                                |               |                                                                                         |
| Notizen                                                                                                    | Privatkunde                                                                                                    | 0                            |                        |                                                                                                    |                                                |       |                                                |               |                                                                                         |
| tichwörter                                                                                                    |                                                                                                    |                              |                        |                                                                                                    |                                                |       |                                                |               |                                                                                         |
| In Arbeit<br>ahresabgrenzun                                                                                               | O<br>g⊛ Cloud (                                                                                                    | D                            | Datensatz: M → 1 von 1 | → N → 🛚 🐷 Kein Filter S                                                                                                    | uchen                                          |       |                                                |               |                                                                                         |
|                                                                                                    |                                                                                                    | ,                            |                        | - manifoldad                                                                                                    |                                                |       |                                                |               |                                                                                         |

| ł                                                                                                    | Aufzüge Sedlmayr GmbH                                                                                                    |
|----------------------------------------------------------------------------------------------------|----------------------------------------------------------------------------------------------------|
| Firmenkürzel                                                                                                    | Sedimayr                                                                                                    |
| Letzte vergebene Servicenummer                                                                                                    | 2075                                                                                                    |
| Letzte vergebene Reparaturauftragsnumme                                                                                                    | er 12                                                                                                    |
| Letzte vergebene Rechnungsnummer                                                                                                    | 180773 zuruckgesetzte Hechnungsnummer                                                                                     |
| Mehrwertsteuersatz                                                                                                    | 20 Kilomatorald                                                                                                    |
| Stundensatz                                                                                                    | 57.29 Nettostundensatz 35.00 Zahlungsziel in Wochen                                                                       |
| Standard Zahlungsbedigung Wartung/Repa                                                                                                    | araturen zahlbar innerhalb 10 Tagen ohne Abzug 2                                                                          |
| Standard Zahlungsbedigung Modernisierung                                                                                                    | g/Neubau 40% bei Bestellung, 50% bei Anlieferung des Materials, 10% bei Inbetriebnahme                                    |
| Anzahl Wochen Zahlungsziel                                                                                                    | 2 Währungskurs                                                                                                    |
| Skonto bei Reparatur und Störungsrechnun                                                                                                    | ngen ()                                                                                                    |
| Monteur mit Namen ausweisen auf Reparatu                                                                                                    | urrechnung 🗌 Wartungsaufträge immer pro Aufzug drucken 🗌 Anmeldung 🗌                                                      |
| Pfad des Anlagenordner                                                                                                    | C:\Anlagen                                                                                                    |
| Pfad des LiftWin-Ordners<br>Pfad des Kontakt-Ordners                                                                                                    |                                                                                                    |
| Pfad des Fibu Übergabeordnners                                                                                                    | C.\Nontakte                                                                                                    |
|                                                                                                    |                                                                                                    |
| Pfad ¥orlagen                                                                                                    | L:\Vorlagen                                                                                                    |
| Pfad Vorlagen<br>Pfad des Drive für Kunden                                                                                                    | L:\Vorlagen                                                                                                    |
| Pfad Vorlagen<br>Pfad des Drive für Kunden<br>Pfad des Drive für Mitarbeiter                                                                                                | L:\Vorlagen                                                                                                    |
| Pfad Vorlagen<br>Pfad des Drive für Kunden<br>Pfad des Drive für Mitarbeiter<br>Letzte vergebene Kontonummer                                                                | L:\Vorlagen  10749 Letzte vergebene Fabriknummer 2000 Letzte vergebene Teilenummer 2065                                   |
| Pfad Vorlagen<br>Pfad des Drive für Kunden<br>Pfad des Drive für Mitarbeiter<br>Letzte vergebene Kontonummer<br>Wordendung                                                  | L:\Vorlagen  10749 Letzte vergebene Fabriknummer                                                                          |
| Pfad Vorlagen<br>Pfad des Drive für Kunden<br>Pfad des Drive für Mitarbeiter<br>Letzte vergebene Kontonummer<br>Wordendung<br>Lieferfrist Modernisierung                    | L:\Vorlagen<br>10749 Letzte vergebene Fabriknummer<br>docx Letzte vergebene Platzhalternummer<br>10 Lieferfrist Neubau 10 |
| Pfad Vorlagen<br>Pfad des Drive für Kunden<br>Pfad des Drive für Mitarbeiter<br>Letzte vergebene Kontonummer<br>Wordendung<br>Lieferfrist Modernisierung<br>Fakturiersperre | L:\Vorlagen<br>10749 Letzte vergebene Fabriknummer 2000 Letzte vergebene Teilenummer 2065<br>.docx Lieferfrist Neubau 10  |

# Wartungsaufträge

Wartungsaufträge werden nach Monteuren sortiert gedruckt. Das Layout der Wartungsaufträge erfolgt nach Ihren Wünschen. Ein Rechnungsabruf in einem Monat kann erst erfolgen, wenn die Wartungsaufträge für dieses Monat erstellt sind.

## Rechnungsabrufe

Es gibt zwei Arten von Rechnungsabrufen:

- 1. Rechnungen die erst nach Durchführung abgerufen werden
- 2. Rechnungen die unabhängig von der Durchführung, also lediglich nach Zeitablauf abgerufen werden.

Die folgende Abbildung zeigt den Rechnungsabruf nach Durchführung:

|                                                      | Standort                        | Wattung<br>Datum durchg.                             | Bestellnummer Wart | ng Datum le<br>Reinigun | tzte Reinigung<br>g durchgefüh | Bestellnummer Reinigunga | Wartungspreis |
|------------------------------------------------------|---------------------------------|------------------------------------------------------|--------------------|-------------------------|--------------------------------|--------------------------|---------------|
| 8                                                    | Am Dobben 30                    | • 06.09.2010                                         | <b>N</b>           |                         |                                |                          | 300,00 €      |
| eauftrag                                             | 85                              |                                                      |                    |                         |                                |                          |               |
| Türdäm                                               | pfer ausgewechselt              |                                                      |                    |                         | w                              | artungsmonteur           |               |
|                                                      |                                 |                                                      |                    |                         | Sedin                          |                          |               |
|                                                      |                                 |                                                      |                    |                         | J                              |                          |               |
|                                                      |                                 |                                                      |                    |                         |                                |                          |               |
|                                                      |                                 |                                                      |                    |                         |                                |                          |               |
|                                                      | Material                        | text                                                 |                    | Menge                   | Arbeitszeit                    |                          |               |
| 🖉 🗌 Tijzdá                                           | ampfor STD 90/22 mm Thy /S      | tahl                                                 |                    | 1                       | b                              |                          |               |
| 🖉  Türdê                                             | ämpfer STD 90/22 mm Th∨./S      | tahl                                                 | ]                  |                         | 2                              |                          |               |
| <ul> <li>Türda</li> <li>Türda</li> </ul>             | ämpfer STD 90/22 mm Thv./S      | tahl                                                 | [                  |                         | ¢<br>0                         |                          |               |
| 🖉  Türdâ<br>*                                        | ämpfer STD 90/22 mm Thv./S      | tahl                                                 | [                  |                         | 2<br>0                         |                          |               |
| Ø  Türdå<br>*                                        | åmpfer STD 90/22 mm Thv./S      | tahl                                                 | [                  |                         | 2<br>0                         |                          |               |
| Ø  Türdá                                             | åmpfer STD 90/22 mm Thv./S      | tahi                                                 |                    |                         | 0                              |                          |               |
| Türdå                                                | åmpfer STD 90/22 mm Thv./S      | tahi                                                 |                    |                         | <u> 2</u><br>0                 |                          |               |
| ITürda                                               | impfer STD 90/22 mm Thv./S      | tahl                                                 |                    |                         | <u> 2</u><br>0                 |                          |               |
| Türdä                                                | ámpfer STD 90/22 mm Thy./S<br>M | tahl                                                 |                    |                         | <u> 2</u><br>0                 |                          |               |
| Türdê     Türdê                                      | ámpfer STD 90/22 mm Thv./S      | tahl<br>Kein Filter Suchen<br>Materialtext           | Einh               | t Menge                 | 2<br>0<br>Materialpreis Arbe   | itszeit                  |               |
| Türdê     Türdê     Türdê     Datensatz:     Materia | impfer STD 90/22 mm Thy./S      | tahl<br>Kein Filter Suchen<br>Materialtext<br>umarkt | Einhu<br>St.       | t Menge                 | 2<br>0<br>Materialpreis Arbe   | itszeit                  |               |

Hier können Sie noch zusätzlich verbrauchtes Material, sowie kleinere zusätzliche Arbeiten für die Rechnungsschreibung erfassen. Beim Material wird zwischen Lagermaterial und freiem Material unterschieden.

Rechnungen nach Zeitablauf werden ohne Abruf entsprechend den Vertragsdaten gedruckt.

Im Folgenden sehen sie eine Wartungsrechnung.

Hauseigentümergemeinschaft Freischützstraße 17 c/o Hasler Immobilienges.m.b.H. Nordendstrasse 7a 81927 München

Rechnung Nr. 180774

Datum: 22.03.2018

81927 München, Freischützstrasse 17 Personen aufzug AnlagenNr.: 4711

|                   | Rechnungsbetrag Brutto                         | 1'800.00 C   |
|-------------------|------------------------------------------------|--------------|
|                   | MW ST 20%                                      | 300.00€      |
|                   | Rechnungsbetrag Netto                          | 1'500.00€    |
| 01.01.18/31.12.18 | Aufschaltgebühren des Notrufsystems            | 300.00 C     |
| 01.01.18-31.12.18 | Vollwartung der Aufzugsanlage an o. a. Adresse | 1200.00 €    |
| Zeitraum          | Beteichnung                                    | Preis/Anlage |

Zahlungsbedingung: zahlbar innerhalb 10 Tagen ohne Abzug

# Aufzugsinformationssystem

#### Die folgende Abbildung zeigt das Auskunftssystem

| åufzugshersteller Ctabl                           | . Standor                      | rthezeichnung Stra      | ße                            | PLZ Ort                                          |  |
|---------------------------------------------------|--------------------------------|-------------------------|-------------------------------|--------------------------------------------------|--|
| Fabriknummer 123                                  | lage otonoo.                   | St                      | andortstraße                  | Bremen                                           |  |
| Status<br>des<br>Objekts                          | Equipment-Nr Akten-Nr          | Objekt                  | Objekt in Wartung             | Gewährl. bis<br>Schriftverkehr/<br>Kalkulationen |  |
| Nach Straße Standort suchen                       | 🙀 Nach Firmenname des F        | Rechnungszahlers suchen |                               | 🙀 weg abergen tof                                |  |
| Standort Adressen Service Wartung Notruf Aufzugsv | ärter Reinigung Video tech     | hn. Daten TÜV Repara    | aturaufträge Wartungsaufträge | Anschreiben Diverse                              |  |
| Art Vollwartung                                   | 🗸 Status                       | •                       | Ansprechpartne                | r Standort                                       |  |
| Vertrags-Nr                                       |                                |                         | Name                          | Haydn                                            |  |
| Beginn                                            | letzte Wartung 18.             | 08.2010                 | Telefon                       | 85 52 88                                         |  |
|                                                   | letzte RG                      |                         | Handy                         | 0123554879                                       |  |
| Jahrespreis 1 200 M €                             | nächste RG 01.                 | 10.2010                 | Fax                           |                                                  |  |
| Zahlung usah Durah Sikuma                         | Zahlungsart                    | Skonto                  | Wohnung                       | Erdgeschoß im Haus                               |  |
|                                                   | nach Hechnungsstell            | lung U                  | V                             | 'oranmeldung Hausmeister 🔽                       |  |
| Verlangerung                                      | <u>-</u>                       |                         | Vo                            | pranmeldung Hausverwaltung                       |  |
|                                                   |                                |                         | Schlüssel / Zug               | gang                                             |  |
|                                                   |                                |                         | Tresor                        |                                                  |  |
|                                                   |                                |                         | Monteur                       |                                                  |  |
| Preisänderung zuletzt                             |                                |                         | Sedimayr                      |                                                  |  |
| 📃 🔽 bis                                           |                                |                         |                               |                                                  |  |
| Anteil Lohn bei WA 90 % wenn Sie das Feld leer    | assen wird der Wert 90% genomr | men                     | An                            | fahrpauschale                                    |  |
| Anteil WA bei VU % ->nur bei Vollunterhalt        | eintragen                      |                         |                               | 0,00€                                            |  |
| Bitte Tijrdämpfor omgugen in 2ton Stock           |                                | _                       |                               |                                                  |  |
| Bitte Fulldamprei eineden im zien stock           |                                |                         |                               |                                                  |  |
| 7                                                 |                                |                         | Aufzugsgruppe                 | weg abergeb etc                                  |  |
| Zusatzbenierkung                                  |                                | _                       |                               |                                                  |  |
|                                                   |                                |                         |                               |                                                  |  |
|                                                   |                                | _                       | Bernerk BG                    |                                                  |  |
|                                                   |                                |                         | bomone rid                    |                                                  |  |
|                                                   |                                |                         |                               |                                                  |  |
|                                                   |                                |                         |                               |                                                  |  |
|                                                   |                                |                         |                               |                                                  |  |
|                                                   |                                |                         |                               |                                                  |  |

Sie können über das Auskunftssystem alle Reparaturen, Wartungen und Störungen einsehen die für diese Anlage geleistet wurden. Störungen finden Sie im Register Reparaturaufträge.

Bei der Anlage in der obigen Abbildung wurde das Wartungsintervall überschritten, deshalb wird der Status der Anlage rot angezeigt.

Im Register Adressen können Sie durch einen Klick auf das Brief, Fax oder EMail Symbol mit dem ausgewählten Kontakt in Kontakt treten. Die entsprechenden Briefe, Faxe oder EMails werden in einen der Anlage zugeordneten Ordner gespeichert. Sie öffnen diesen Ordner über den Icon Schriftverkehr.

| · · · · · · · · · · · · · · · · · · · |                         |                             |                                                               |                                      |                                                    |                  |                        |                                  |                                                                                              |                                                        |                                 |
|---------------------------------------|-------------------------|-----------------------------|---------------------------------------------------------------|--------------------------------------|----------------------------------------------------|------------------|------------------------|----------------------------------|----------------------------------------------------------------------------------------------|--------------------------------------------------------|---------------------------------|
| Aufzugsherste                         | <sup>ller</sup> SedImay | r Name der Anlage           | e Standortbezeichnung                                         | Straße                               |                                                    | PLZ              | Ort                    |                                  |                                                                                              | Auf                                                    | zugsstammblatt                  |
| Fabriknumme                           | r 4711                  |                             |                                                               | Beblostraße 12                       |                                                    | 81927            | München                |                                  |                                                                                              |                                                        | öffnen                          |
| Status<br>des<br>Objekts              |                         |                             | Equipment-Nr Akten-Nr Objekt<br>Personenaufzug                |                                      |                                                    | Ge               | währl, bis             | Schriftverkehr/<br>Kalkulationen | 💡 in Wartung                                                                                 | ) .<br>Neubau                                          | Aktualisieren<br>Modernisierung |
| Nach Straße S                         | Standort suchen         |                             | Mach Firmenname des Rechnungszahlers                          | suchen                               | <b>M</b> +                                         | lausverwa        | ltungs AG              |                                  | <b>2</b>                                                                                     |                                                        |                                 |
| Standort A                            | dressen Service         | Wartung Notruf Aufzugswärte | er techn. Daten Prüfungen Reparaturauftr                      | äge Wartungsaufträge A               | nschreiben Diverse                                 | Wiedervo         | orlage                 |                                  |                                                                                              |                                                        |                                 |
| Architekt                             | E eMail                 | Kontakte öffnen             | Bauherrr 📰 eMail Kontakte öl                                  | fnen Tot<br>Ha                       | chnungsempfän<br>alunternehmer<br>usverwaltungs AG | iger<br>🖃        | eMail (Ko              | ntakte öffnen                    | Achtung:<br>Wenn Sie einen :<br>Ansprechpartner<br>öffnen den Konta<br>einen neuen Ans       | speziellen<br>möchten so<br>kt und lege<br>prechpartn  | )<br>m<br>eran.                 |
| Anspr.P.:                             |                         |                             | Anspr.P.:                                                     | An<br>Bu<br>D-                       | spr.P.:<br>schingstraße 12<br>81927 Münche         | m                |                        |                                  | Schließen Sie Be<br>Ansprechpartner<br>ihn anschließend<br>Hauptansprechp<br>Der Neme des ne | arbeitung d<br>und wähler<br>als<br>artner aus.<br>uen | er<br>ìSie                      |
| Telefon                               | Fax                     | Handy                       | Telefon Fax Hand                                              | y Tel                                | efon Fax                                           | :                | Handy                  |                                  | auch im Kontakt.                                                                             | schließen                                              | dann<br>Sie                     |
| KontaktID:<br><b>Verwalte</b> i       | 0<br>r/Projektleite     | r 📰 eMail                   | KontaktID: 0<br>Leistungsempfänger/Hauseigent<br>Peter Hubert | ümer 🗐 eMail Re                      | ntaktlD:<br>chnungsempfän                          | 347<br>Inger Rep | KDNr: 247<br>Daraturen | eMail                            | den Kontakt und<br>Ihren Brief oder II                                                       | schreiben !<br>nre Mai.I                               | Sie                             |
| Anspr.P.:                             |                         |                             | Anspr.P.:<br>Buschingstraße 12<br>D- 7 München                | An                                   | spr.P.:                                            |                  |                        |                                  |                                                                                              |                                                        |                                 |
| Telefon<br>KontaktlD:                 | Fax<br>0                | Handy<br>Kontakte öffnen    | Telefon Ha<br>KontaktID: 349                                  | ndy<br>Tel<br>Kontakte öffnen<br>Koi | efon Fax<br>ntaktID:                               |                  | Konto:                 |                                  |                                                                                              |                                                        |                                 |
|                                       | Wordvorlag<br>(nur Neu  | e öltnen<br>ubau)           |                                                               |                                      |                                                    |                  |                        | Kontakte öffnen                  |                                                                                              |                                                        |                                 |

#### Auswertungen

Auswertungen gibt es für folgende Aufgabengebiete: Umsatzstatistik Wert der Wartungen Wert der Neubauten in Arbeit Geldeingang Offene Posten Inventur

## Reparaturaufträge

Reparaturen werden über den Button "Reparaturen und Störungen bearbeiten" gestartet. Diese Art der Bearbeitung ist nur möglich, wenn Sie die Anlage mit Ihren Stammdaten hinterlegt haben. Es können Angebote, Auftragsbestätigungen, Rechnungen und Gutschriften erstellt werden.

| len Aufzugsstammdaten    |                                                                                      |                                                                |
|--------------------------|--------------------------------------------------------------------------------------|----------------------------------------------------------------|
| Standort<br>Faoriknummer | Auswahl Selektion nach Fabriknummer<br>oder Straße des Standorts<br>Selektionspegrif | Weiter, wenn Sie noch keine<br>Anlagedaten haben<br>f eingeben |
|                          |                                                                                      | <u> </u>                                                       |
|                          | Wählen Sie die gewünschte Adresse aus                                                |                                                                |
|                          |                                                                                      |                                                                |
|                          |                                                                                      |                                                                |
|                          |                                                                                      |                                                                |
|                          |                                                                                      |                                                                |
|                          |                                                                                      |                                                                |
|                          |                                                                                      |                                                                |
|                          |                                                                                      | Abbrechen                                                      |
|                          |                                                                                      |                                                                |

Sie können die Anlagendaten holen indem Sie mit der Fabriknummer der Anlage suchen, oder indem Sie mit dem Straßennamen des Standorts suchen.

| oder Straße de:                                                                                                    | on nach Fabriknummer<br>s Standorts                                        | Weiter, wenn Sie noch keine<br>Anlagedaten haben |
|----------------------------------------------------------------------------------------------------|----------------------------------------------------------------------------|--------------------------------------------------|
| hauptstraße                                                                                                    | Selektionspegri                                                            | ff eingeben                                      |
|                                                                                                    |                                                                            |                                                  |
| 219, Hauptstraße 4, Vaihingen – Enzweihin<br>563230096, Hauptstraße 16, Calw-Stamm<br>1935, Gablenberger Hauptstraße 146 C, S<br>1632, Hauptstraße 28, Neckarwestheim ,<br>5930, Hauptstraße, Nellmersbach , Maye | gen , KUGLER<br>heim , Kleindienst<br>tuttgart , AUPPERLE<br>Stricker<br>r |                                                  |
| 1621, Hauptstraße 8, Ostelsheim , Schah<br>5622, Hauptstraße 15, Schönwald , Schä<br>99392, Hauptstraße 67, Kernen - Rommels                                                                                      | er<br>fer<br>Hausen , Neff                                                 | -                                                |
|                                                                                                    |                                                                            |                                                  |
|                                                                                                    |                                                                            |                                                  |
|                                                                                                    |                                                                            |                                                  |
|                                                                                                    |                                                                            |                                                  |
|                                                                                                    |                                                                            |                                                  |
|                                                                                                    |                                                                            |                                                  |

#### Nachdem die Anlage identifiziert ist erscheint folgendes Window:

| Auftr  | agsstatus                            | Angebotsphase                                                                                  | ~                                                                                                    | Reparat                                                                        | turauftrag                                | Garantie bi                                         | \$ 19.04.2017                                                                                                    | 9                                       | Aktualisieren      |             |                          |          |
|--------|--------------------------------------|------------------------------------------------------------------------------------------------|----------------------------------------------------------------------------------------------------|--------------------------------------------------------------------------------|-------------------------------------------|-----------------------------------------------------|----------------------------------------------------------------------------------------------------|-----------------------------------------|--------------------|-------------|--------------------------|----------|
|        |                                      |                                                                                                |                                                                                                    |                                                                                |                                           | ]                                                   |                                                                                                    | 8                                       | Antidibioron       |             | Anzahl Stunden Auslösung | 0.00     |
| Auth   | aaeMr                                | Eshrikuummer                                                                                   | Anlagonnomo                                                                                            | Chanderthensisher wa                                                           | Chronon dan Chandart                      | 017                                                 | 0.4                                                                                                    |                                         | Aufzugs-           | Aufauras.   | Auslosung                | 0.00     |
| Auro   | aysini                               |                                                                                                | Anlagenname                                                                                            | stanuoituezeichnung                                                            | Strasse des Standolt                      |                                                     |                                                                                                    |                                         | informations       | stammhlatt  | Anzahl Arbeitsstunden    | 8.00     |
|        | 13                                   | 4/11                                                                                           |                                                                                                    | Parkstadt                                                                      | Freischützstrasse                         | 17 8192                                             | München                                                                                                    |                                         | -system            | ovanimbiov. | Summe sonst. Material    |          |
| Befrei | iungsgebühr                          | 0.00€ Anzahl Anfahrt                                                                           | en 0 Anfahrpauschale                                                                                   | 3.65€ Km gefahren                                                              |                                           |                                                     | Bearbeiter                                                                                                    | Zilling                                 |                    | $\sim$      | Summe Lagermateriel      | 2'985.00 |
| Aufzu  | igsgruppe:                           |                                                                                                |                                                                                                    |                                                                                |                                           |                                                     |                                                                                                    |                                         |                    |             | Summe Bruttopreis Lohn   | 458.32   |
|        | 72                                   | hlungshedingung:                                                                               |                                                                                                    |                                                                                |                                           |                                                     |                                                                                                    | B                                       | ahatteatz Matarial | %           | Summe Komponenten        | 0.00     |
|        |                                      | niangsbodingang.                                                                               |                                                                                                    |                                                                                |                                           |                                                     |                                                                                                    |                                         | abattadiz Matana   | ~           | Gesamtsumme              |          |
| _      |                                      |                                                                                                |                                                                                                    |                                                                                |                                           |                                                     |                                                                                                    | Ha                                      | adattsatz Ardeit   | 10          |                          |          |
| Terr   | nine usw. L                          | Leistungen Material Arbeit                                                                     | szeit Störungen Text für Anfra                                                                         | igen und Bestellungen   Drucke                                                 | n Komponenten und nicht                   | bestandsgeführt                                     | es Material                                                                                                    |                                         |                    |             |                          |          |
|        | Gemas<br>Demon<br>entfern<br>Sicherh | is div. Storungen an i<br>Itage & Neumontage<br>en. Zusammenbau, e<br>neitskontrolle. 2 Arbeit | urantrieb wurden, diese<br>der Zangenschliessroller<br>instellen & justieren des<br>stage à 2 Monteure | Komplett ersetzt inkl. I<br>n, alte Türen ausbauen,<br>Türantriebs. Inbetriebn | ursteuergerat. ^<br>alle Rollen<br>ahme & | Textb<br>Technisch<br>Textbauste<br>Türantrieb erne | austeine anlegen<br>e Daten als Text holer<br><b>ine für Reparat</b> u<br>euern<br><b>ine für Neubaua</b><br><i>Wordvorka</i><br><i>(nur No</i> | uren<br>ingebote<br>ge öllnen<br>eubau) |                    |             | v                        |          |

Das Window hat mehrere Register. Das geöffnete Register dient zur Formulierung des Textes für die Reparatur. Sie können zu diesem Zweck auf hinterlegte Textkonserven zurückgreifen.

Als nächstes wurde das Register Material ausgewählt. In diesem Window können Sie entweder auf Lagermaterial zurückgreifen oder das Material als Text beschreiben.

|                                                                                                    | - A                                                                                                    | Auftrag                                                                                                    | Garantie bi: | :                    |                         | Aktualisieren                |
|----------------------------------------------------------------------------------------------------|----------------------------------------------------------------------------------------------------|----------------------------------------------------------------------------------------------------|--------------|----------------------|-------------------------|------------------------------|
| DaraturauftragsNr Fabriknummer Anlagenname<br><b>18 2337 weg abergen etc.</b><br>Anzahl Anfahrten 0 Anfahrpauschale                                                                                                    | Name des Standorts<br>0,00€                                                                                                    | Strasse des Standort<br><b>ipsteiner 4</b>                                                                          | PLZ          | Ort<br><b>brem</b> e | <b>en</b><br>Bearbeiter | Anlagen<br>Informationssyste |
| ugsgruppe: 123,2337,2239,13878                                                                                                    |                                                                                                    |                                                                                                    |              |                      |                         |                              |
| mine usw. Leistungen Material Arbeitszeit Ändern RZ Drucken S                                                                                                    | törungen                                                                                                    | Zahlungbedingung                                                                                                    |              |                      | Rechnung ist            | t zahlbar am TT.MM.J         |
| Material freie Fingabe                                                                                                    | Einheit                                                                                                    | Menge Materialpr                                                                                                    | eis Arbe     | itszeit A            | Anteil Lohnkosten       |                              |
| ▶ Blech 5mm                                                                                                    | m²                                                                                                    | 1                                                                                                    | 20.00€       | 2                    | 0.00€                   |                              |
| *                                                                                                    | St.                                                                                                    | 0                                                                                                    | 0,00€        | 0                    | 0,00€                   |                              |
|                                                                                                    |                                                                                                    |                                                                                                    |              |                      |                         |                              |
| Datensatz: H 🔺 I von I 🕞 H 🕨 🌾 Kein Filter 🛛 Such                                                                                                    | nen                                                                                                    |                                                                                                    |              |                      |                         |                              |
| Datensatz: H < I von 1 > H +B Kein Filter Such                                                                                                    | nen                                                                                                    |                                                                                                    | Menge        |                      |                         |                              |
| Datensatz: H       I von 1       ► H       I W Kein Filter       Such         Lagermaterial       Italifsschalter 13 DIL KM 017 464                                                                                                    | nen                                                                                                    |                                                                                                    | Menge        | 2                    |                         |                              |
| Datensatz: H < 1 von 1 → H → N Kein Filter Such                                                                                                    | nen<br>Stück 26.0<br>Stück 26.0<br>Stück 26.1<br>Stück 21.1<br>Stück 21.1                                                                                                    | 63 C<br>0 C<br>98 C<br>70 C                                                                                         | Menge        | 2                    |                         |                              |
| Datensatz: H       I von 1       H +P       K Kein Filter       Such         Lagermaterial       Hilfsschalter 13 DIL KM 017 464       Hilfsschalter 13 DIL KM 017 464         Hilfsschalter 2 Ö SE LAD-N02       Hilfsschalter 2 Ö SE LAD-N02         Hilfsschalter 2 SZÖ / 3RH1911-1FA22       Hilfsschalter 2SZÖ / KM 019 837 // 22 DIL         Hilfsschalter 2 SZÖ / KM 019 880 // 22 DIL M       Hilfsschalter 3 SÖ 13 DIL         Hilfsschalter 3 SÖ LAD-N31       Hilfsschalter 4 Ø                                                                                                    | nen<br>Stück 26,<br>Stück 21,9<br>Stück 21,9<br>Stück 23,9<br>Stück 23,<br>Stück 23,<br>Stück 23,<br>Stück 23,<br>Stück 23,<br>Stück 23,                                                                                         | 63 0<br>0 0<br>98 0<br>70 0<br>93 0<br>75 0<br>32 0<br>42 0                                                         | Menge        | 2                    |                         |                              |
| Datensatz: H       I von 1       H +P       K kein Filter       Such         Lagermaterial       Hilfsschalter 13 DIL KM 017 464         Hilfsschalter 20 SE LAD-N02         Hilfsschalter 20 SE LAD-N02         Hilfsschalter 20 SE LAD-N02         Hilfsschalter 20 / 3RH1911-1FA22         Hilfsschalter 2S2Ö / 3RH1911-1FA22         Hilfsschalter 2S2Ö / KM 019 887 // 22 DIL         Hilfsschalter 2S2Ö / KM 019 880 // 22 DIL M         Hilfsschalter 3 SÖ LAD-N31         Hilfsschalter GV-AN11         Hilfsschalter GV-AN11         Hilfsschalter GV-AN11         Hilfsschalter GV-AN11         Hilfsschalter GV-AN11 | nen<br>Stück 26,<br>Stück 9,80<br>Stück 21,9<br>Stück 23,<br>Stück 23,<br>Stück 23,<br>Stück 23,<br>Stück 23,<br>Stück 23,<br>Stück 23,<br>Stück 23,<br>Stück 26,<br>Stück 26,<br>Stück 26,                                      | 63 C<br>0 C<br>98 C<br>70 C<br>93 C<br>75 C<br>32 C<br>47 C<br>41 C<br>03 C<br>10 C                                 | Menge        | 2                    |                         |                              |
| Datensatz: H < 1 von 1 → H +P                                                                                                    | nen<br>Stück 26,<br>Stück 21,<br>Stück 21,<br>Stück 23,<br>Stück 23,<br>Stück 23,<br>Stück 23,<br>Stück 23,<br>Stück 23,<br>Stück 23,<br>Stück 23,<br>Stück 23,<br>Stück 26,<br>Stück 29,<br>Stück 29,<br>Stück 29,<br>Stück 29, | 63 C<br>0 C<br>98 C<br>70 C<br>93 C<br>75 C<br>32 C<br>47 C<br>41 C<br>03 C<br>49 C<br>30 C<br>17 C<br>17 C         | Menge        | 2                    |                         |                              |
| Datensatz: H < 1 von 1 → H +P                                                                                                    | nen<br>Stück 26,<br>Stück 21,<br>Stück 21,<br>Stück 23,<br>Stück 23,<br>Stück 23,<br>Stück 23,<br>Stück 23,<br>Stück 24,<br>Stück 26,<br>Stück 26,<br>Stück 29,<br>Stück 29,<br>Stück 29,<br>Stück 66,                           | 63 C<br>0 C<br>98 C<br>70 C<br>93 C<br>75 C<br>32 C<br>47 C<br>41 C<br>03 C<br>49 C<br>30 C<br>17 C<br>48 C<br>26 C | Menge        | 2                    |                         |                              |

Das folgende Window zeigt das Anlegen der Arbeitszeit (Bei Angeboten wird der Name des Monteurs weggelassen). Für Standardreparaturen, wie z.B. das Auswechseln des Türantriebs, können Sie Preis und Arbeitszeiten hinterlegen.

| Auftra         | gsstatus                                | Angebotsphase                                                                 | ·                           | Repa                                    | raturauftrag                                     | Garantie bis    | 19.04.2017                | 💡 Aktualisierei                                   | n                      | Anzahl Stunden Auslösung                                                         | 0.00                      | 0. |
|----------------|-----------------------------------------|-------------------------------------------------------------------------------|-----------------------------|-----------------------------------------|--------------------------------------------------|-----------------|---------------------------|---------------------------------------------------|------------------------|----------------------------------------------------------------------------------|---------------------------|----|
| Auftra         | ıgsNr<br><b>13</b>                      | Fabriknummer<br>4711                                                          | Anlagenname                 | Standortbezeichnung<br><b>Parkstadt</b> | Strasse des Standort<br><b>Freischūtzstrasse</b> | PLZ<br>17 81927 | Ort<br><b>München</b>     | Aufzugs-<br>informations<br>-svstem               | Aufzugs-<br>stammblatt | Anzahl Statuter Additionary<br>Anzahl Arbeitsstunden<br>Summe sonst. Material    | 0.00                      |    |
| Aufzug<br>Term | ingsgebun<br>isgruppe:<br>Z<br>ine usw. | r 0.00€ Anzani Anraniter<br>ahlungsbedingung:<br>Leistungen Material Arbeits: | zeit Störungen Text für Anf | 3,60 € Km geranren                      | sken Komponenten und nicht                       | bestandsgeführt | bearbeiter<br>es Material | Zilling<br>Rabattsatz Materi<br>Rabattsatz Arbeit | al %                   | Summe Lagermatenel<br>Summe Bruttopreis Lohn<br>Summe Komponenten<br>Gesamtsumme | 2385.00<br>458.32<br>0.00 |    |
|                |                                         |                                                                               |                             |                                         |                                                  |                 |                           |                                                   |                        |                                                                                  |                           |    |
| 1              | Monteur                                 |                                                                               | ArbeitszeitRaba             | <sup>tt</sup> Bemerkung                 | Zuschlag Datun                                   | n Istze         | it Nur Kosten             | Stundensatz                                       |                        | Mater                                                                            | ial _Stunden              |    |

Die folgende Abbildung zeigt ein Reparaturangebot.

Hauseigentümergemeinschaft Freischützstraße 1 c/o Hasier im mobilienges.m.b.H. Nordendstrasse 7a 81927 München

Angebots Nr.: 13

Datum: 22.03.2018

81927 München, Freischützstrasse 17

#### Parkstadt

Personenautzug AnlagenNr.: 4711

Sehr geehrte Damen und Herren ,

Gemäss div. Störungen an Türantrieb sollte in Betracht gezogen werden, diesen komplett zu eis etzen inkl. Türsteuergerät. Demontage & Neumontage der Zangenschliessrollen, alte Türen ausbauen, alle Rollen entfernen. Zusammen bau, einstellen & Justieren dies Türantriebs. Inbetriebn ahme & Sicherheitskontrolle. 2 Arbeitstage à 2 Monteure

| Text                       | Einh  | Menge | Einzelpreis               | Betrag                 |
|----------------------------|-------|-------|---------------------------|------------------------|
| 9 Volt Blockbatterie       | Rick  | 3     | 9.000                     | 27.00€                 |
| Netztell zu KST 24VDC10VDC | Stück | 6     | 493.00 C                  | 2958.000               |
| Türantrieb                 | Rück  | 1     | 1'496.17€                 | 1496.17€               |
| Arbeitszeit Türantrieb     | Std   | 8     | 57.29 C                   | 458.320                |
|                            |       |       | Betrag netto<br>20 % MwSt | 4'939.49 €<br>987.90 € |
|                            |       |       | Betrag Brutto             | 5927.39 C              |